# Teilnahme an einem Online-Meeting Schritt-für-Schritt-Anleitung

ZOOM

#### Schritt 1: Einladung zu einem Meeting

Du findest auf unserer Website den Link zu einem Meeting. Dieser Link sieht zum Beispiel so aus: https://zoom.us/j/569085149

Jetzt hast Du drei technische Möglichkeiten, an einem Meeting teilzunehmen: Am Laptop oder PC über eine Software oder direkt im Browser oder über ein mobiles Endgerät (Smartphone/Tablet).

Öffne am Laptop/PC diesen Link in deinem Browser (z. B. Chrome/Firefox) und fahre mit <u>Schritt 2</u> fort.

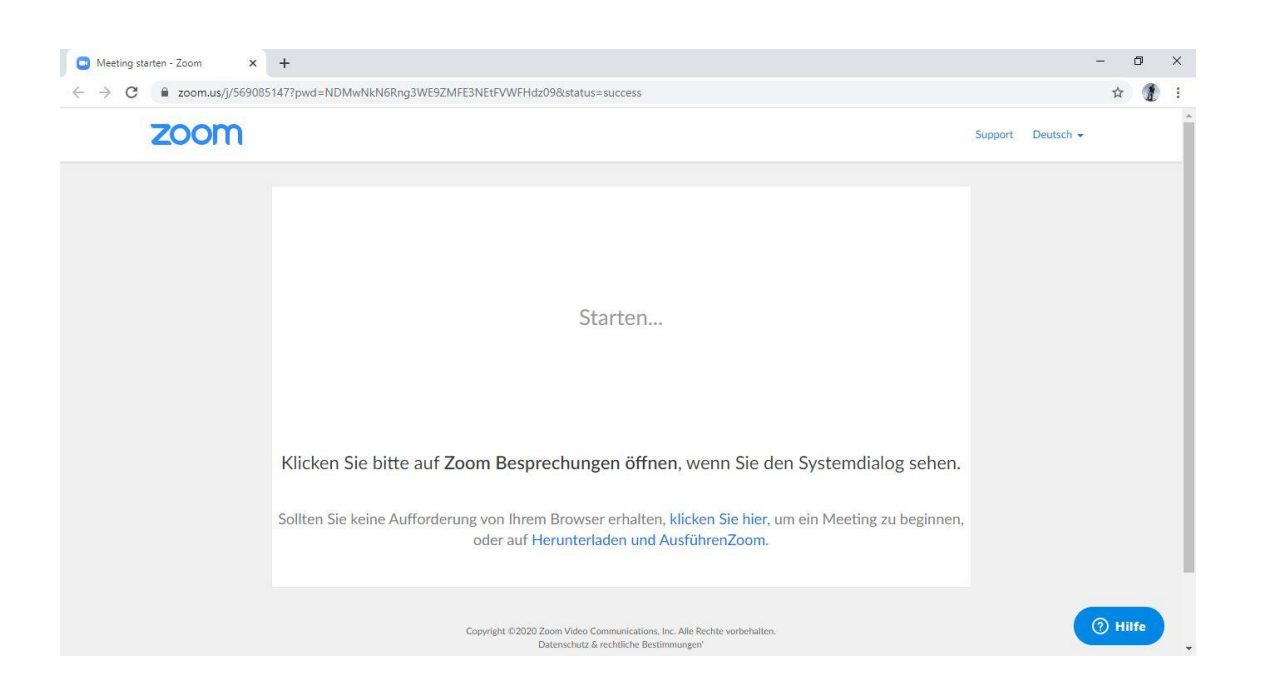

Um über ein **Smartphone/Tablet** teilzunehmen, lade Dir die Zoom-App im <u>Apple Appstore</u> oder <u>Google Playstore</u> herunter.

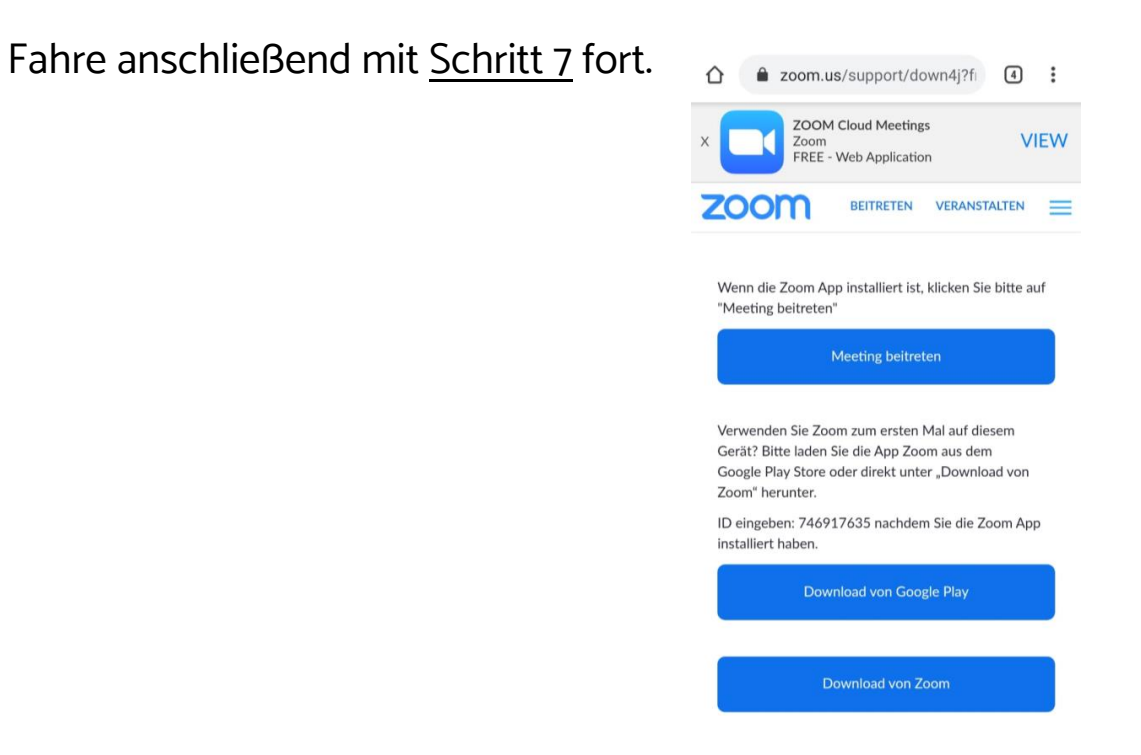

# Schritt 2: Vorbereitung

Du kannst direkt über deinen Browser an dem Meeting teilnehmen oder eine Software ("Client") herunterladen.

Wir empfehlen, die Software zu verwenden. Nur wenn die Installation nicht klappt, solltest Du die Variante im Browser verwenden.

Um die Software herunterzuladen klicke auf "Herunterladen und Ausführen" und fahre mit Schritt 3 fort.

| C 🔒 zoom.us/j/44510 | )5626?pwd=djIpaUp0YnlyWExPTmRZakJFQk16Zz09&status=success                                                                                                    |                                                                                                    |
|---------------------|----------------------------------------------------------------------------------------------------|----------------------------------------------------------------------------------------------------|
| zoom                | Support                                                                                                    | Du möchtest die Software nicht installieren,<br>du darfst es nicht oder sonst etwas klappt<br>nicht? Dann klicke auf " <i>treten Sie über Ihren</i><br><i>Browser bei</i> " und fahre mit <u>Schritt 6</u> fort. |
|                     | Starten                                                                                                    | Wenn du die Software bereits<br>installiert hast, öffnet sich diese                                                                                                    |
|                     | Klicken Sie bitte auf Zoom Besprechungen öffnen, wenn Sie den Systemdialog sehen.                                                                                                    | automatisch, wenn du den Einladungs-Link<br>im Browser öffnest.                                                                                                    |
|                     | Sollten Sie keine Aufforderung von Ihrem Browser erhalten, klicken Sie hier, um ein Meeting zu beginnen,<br>oder auf Herunterladen und AusführenZoom.<br>Wenn Sie die Anwendung nicht herunterladen oder ausführen können treten Sie über Ihren Browser bei. | Je nach Browser wirst du noch einmal gefragt, ob du "Zoom" starten möchtest.                                                                                                    |

#### Schritt 3: Software herunterladen und installieren

Nachdem Du auf Herunterladen und Ausführen geklickt hast, wird die Software heruntergeladen.

Öffne anschließend die heruntergeladene Datei. Wird sie dir nicht wie unten zu sehen direkt angezeigt, schaue in deinen Downloads.

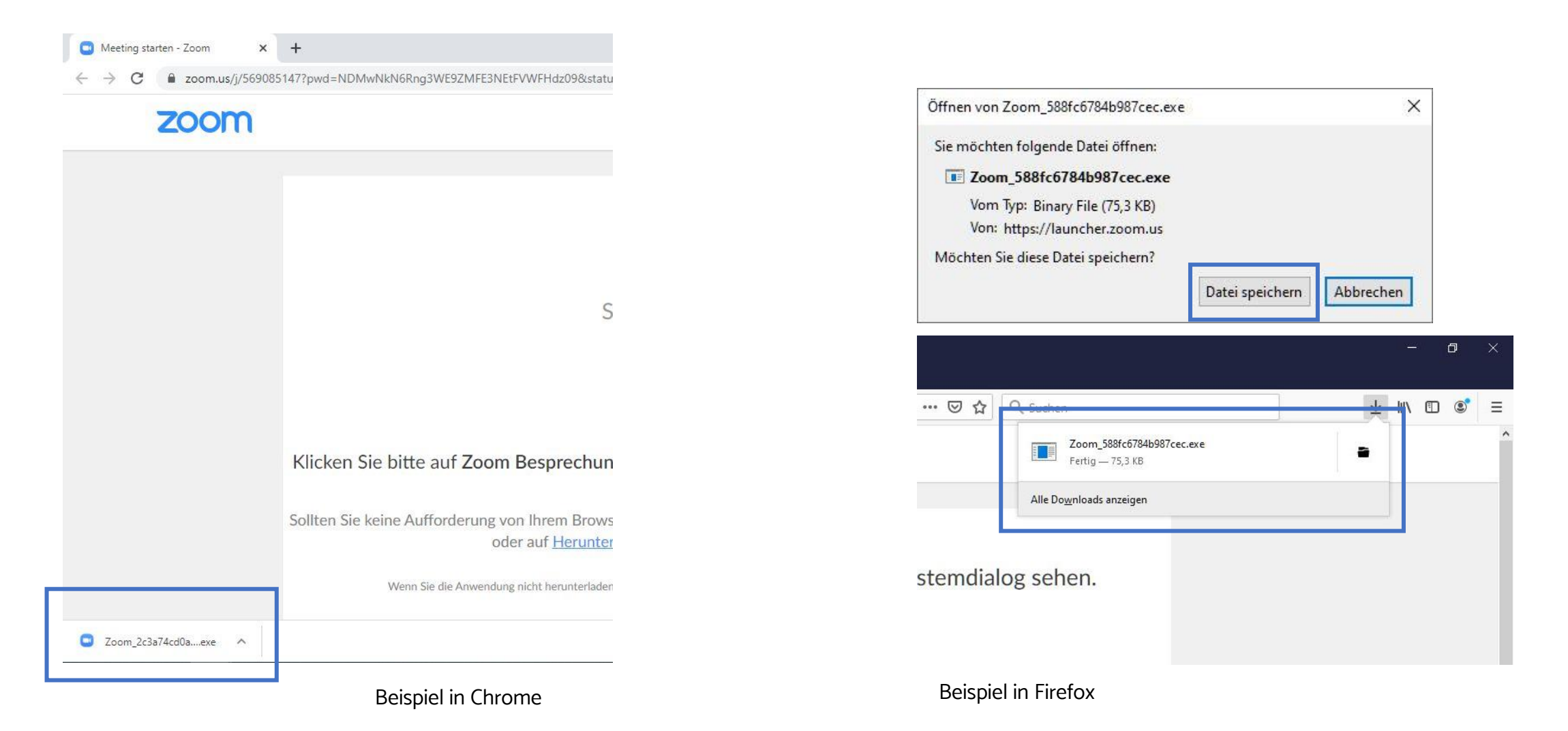

#### Schritt 3: Software herunterladen und installieren

Nach dem Ausführen der heruntergeladenen Datei, wird das Programm installiert.

Kannst du die Datei nicht ausführen (zum Beispiel weil du an deinem Laptop ein Passwort eingeben musst), fahre mit <u>Schritt 6</u> fort.

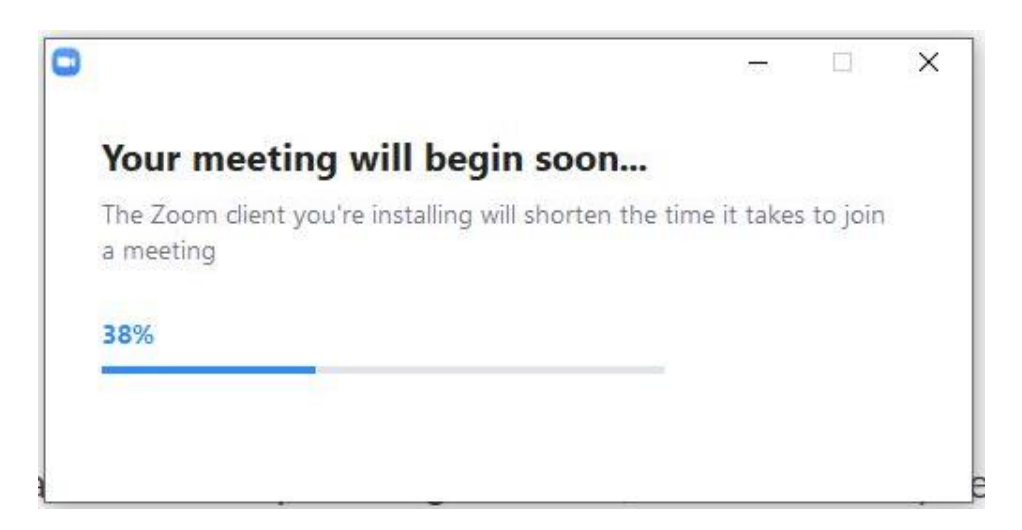

#### Schritt 4: Meeting starten

Ist die Installation abgeschlossen, musst Du deinen Namen eingeben und auf "Dem Meeting beitreten" klicken.

|                    | reingebei           |            |
|--------------------|---------------------|------------|
| Max Mustermann     |                     |            |
|                    |                     | 386.0      |
| Meinen Namen für : | zukünftige Meetings | speichern. |
|                    |                     |            |
|                    |                     |            |

Anschließend musst du den Nutzungsbedingungen und Datenschutzrichtlinien zustimmen:

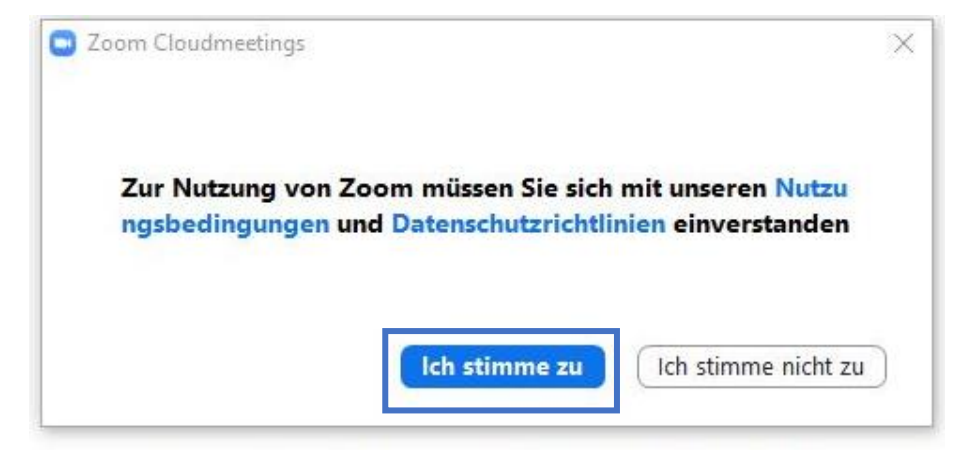

### Schritt 4: Meeting starten

Nun kannst Du auswählen, ob du "Mit Video beitreten" oder "Ohne Video beitreten" möchtest:

| Videovorschau                                                     | × Anschließe<br>deine Laut<br>hören kanr |
|-------------------------------------------------------------------|------------------------------------------|
| Hier siehst du das Bild deiner Webcam.                            | 📮 Dem Audio b                            |
|                                                                   |                                          |
| Dialog Videovorschau bei Beitritt zu einer Meeting immer anzeigen | 1                                        |
| Mit Video beitreten Ohne Video beitreten                          | 1                                        |

Anschließend musst du der Software erlauben, dein Mikrofon und deine Lautsprecher zu benutzen, damit du die anderen Teilnehmenden hören kannst.

| Dem Audio beitreten                                       |  |
|-----------------------------------------------------------|--|
|                                                           |  |
| Per Computer dem Audio beitreten                          |  |
| Computer-Audio testen                                     |  |
|                                                           |  |
|                                                           |  |
| Rei Betreten eines Meetings immer Computeraudio verwenden |  |

15:58

23.03.20

口))

(a

Achte darauf, dass der Sound an deinem PC/Laptop angeschaltet und laut genug ist!

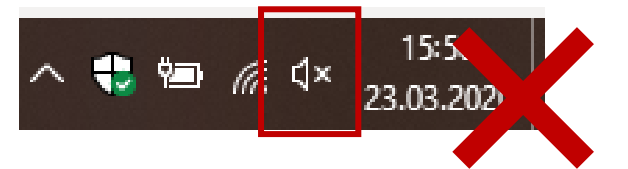

# Schritt 5: Meeting einrichten

Du nimmst nun an dem Meeting teil und siehst die anderen Teilnehmer. Es gibt zwei wesentliche Grundansichten.

Hier siehst du die **Galerieansicht**. Du siehst alle Teilnehmer in jeweils gleich großen Fenstern.

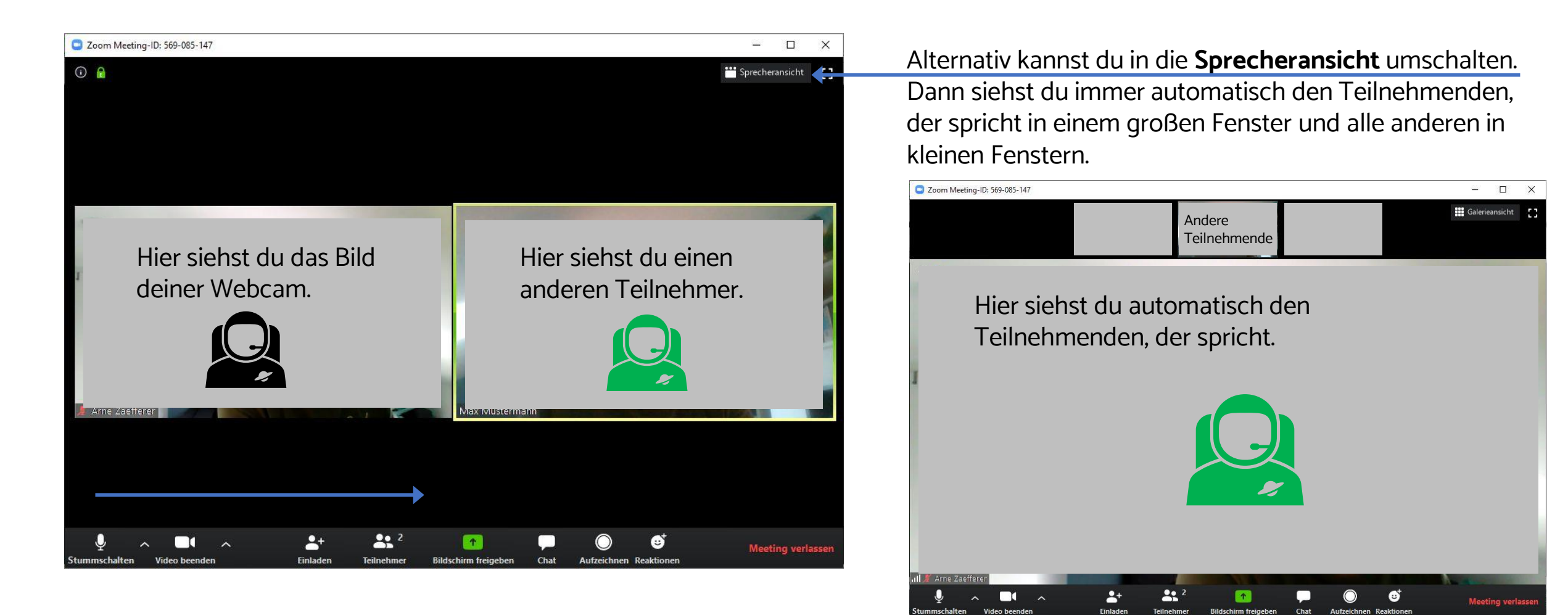

# Schritt 5: Meeting einrichten

Um dir die anderen Teilnehmenden anzeigen zu lassen, klicke in der Leiste unten auf "Teilnehmer".

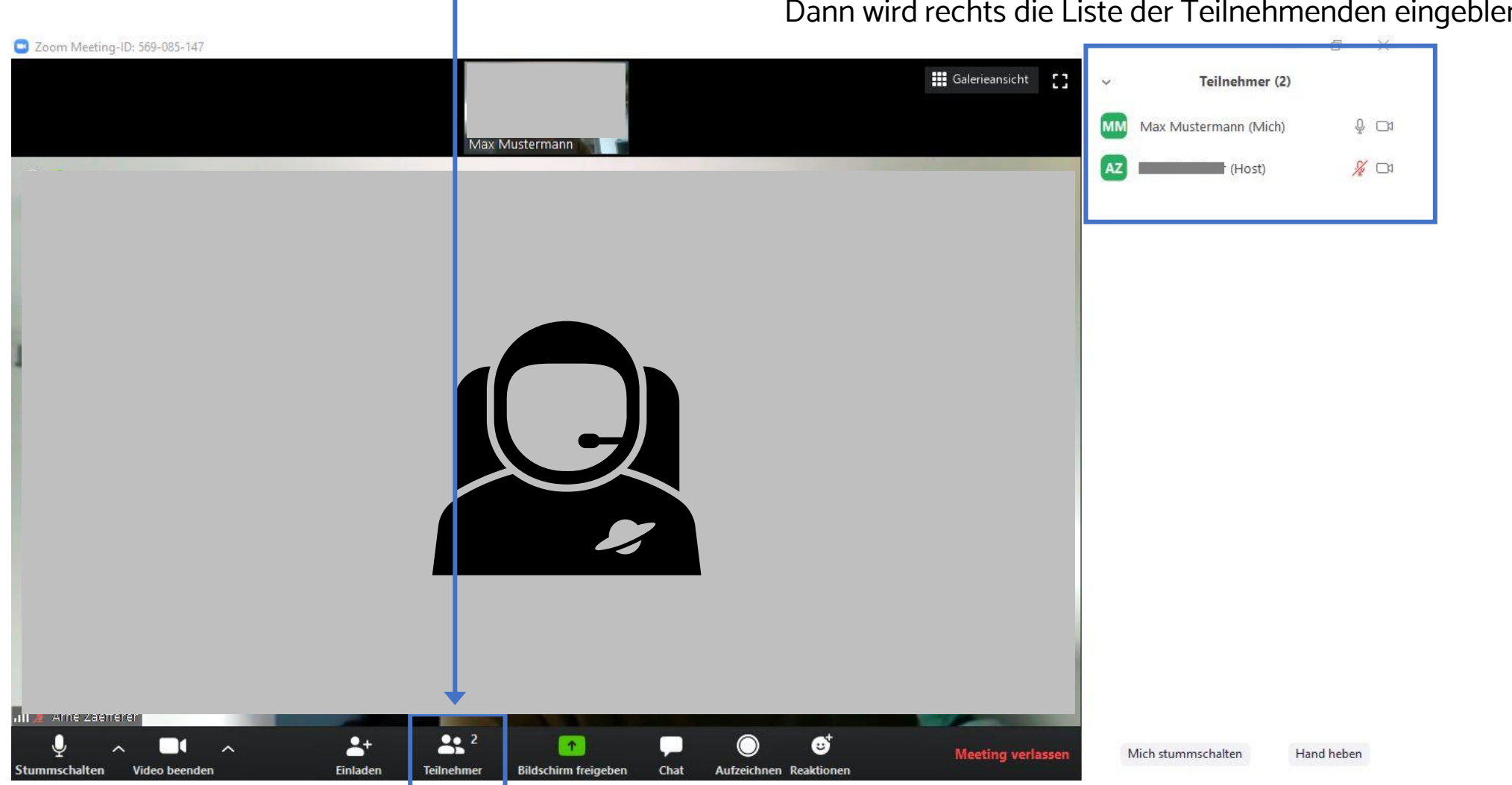

Dann wird rechts die Liste der Teilnehmenden eingeblendet.

# Schritt 5: Meeting einrichten

Um den Chat zu verwenden, klicke unten in der Leiste auf "Chat":

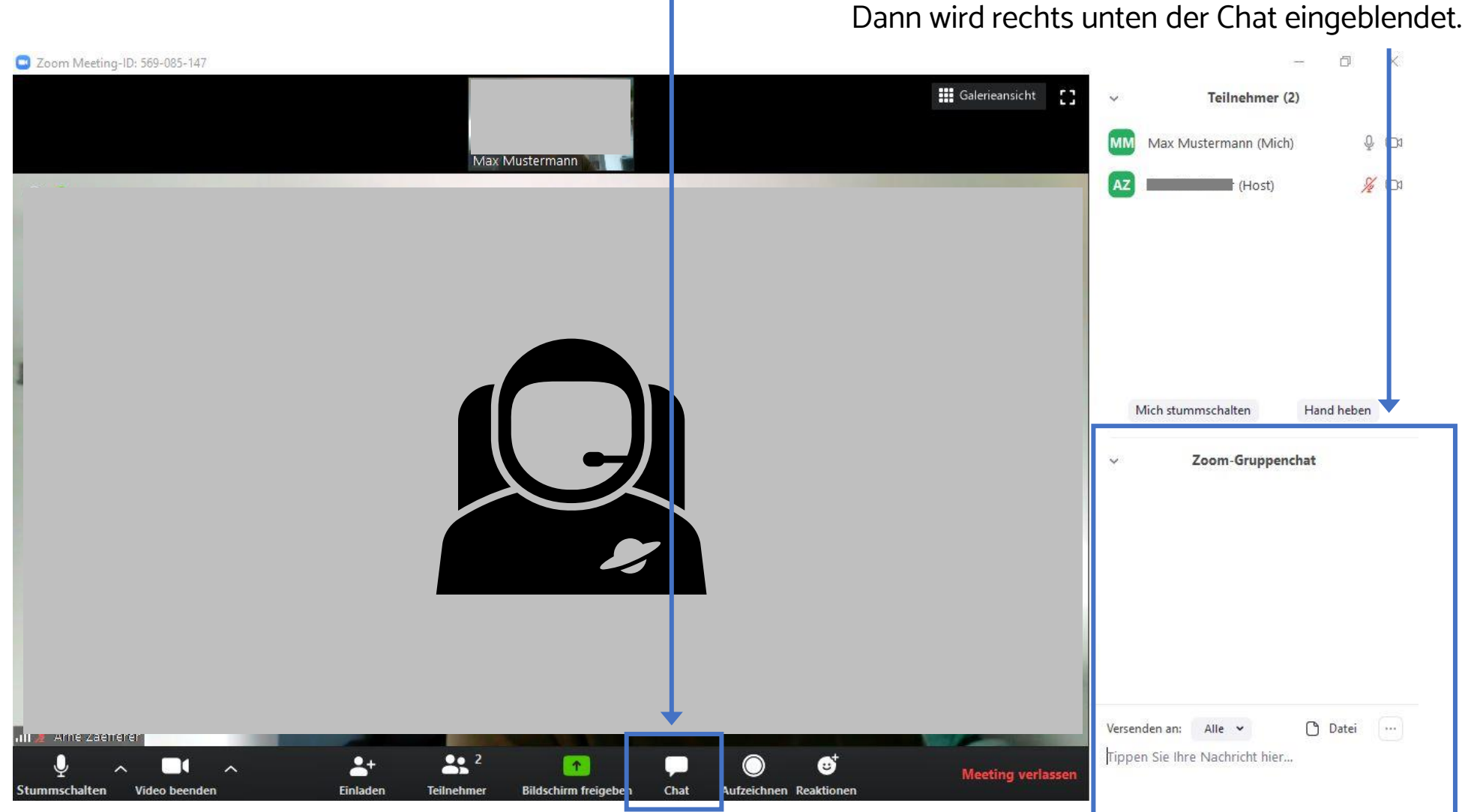

#### Schritt 6: Zoom im Browser starten

Dieser Schritt ist nur relevant, wenn Du die Software nicht herunterladen oder installieren kannst!

Zuerst musst du den Nutzungsbedingungen und Datenschutzrichtlinien zustimmen:

Zur Nutzung von Zoom müssen Sie sich mit unseren Nutzungsbedingungen und Datenschutzrichtlinien einverstanden erklären.

Anschließend musst Du Deinen Namen angeben.

| Ihr Name | Ihr Name |  |
|----------|----------|--|
|          | Ihr Name |  |
|          | -        |  |

# Schritt 6: Zoom im Browser starten

Du musst deinem Browser erlauben, dein Mikrofon und deine Webcam nutzen zu dürfen:

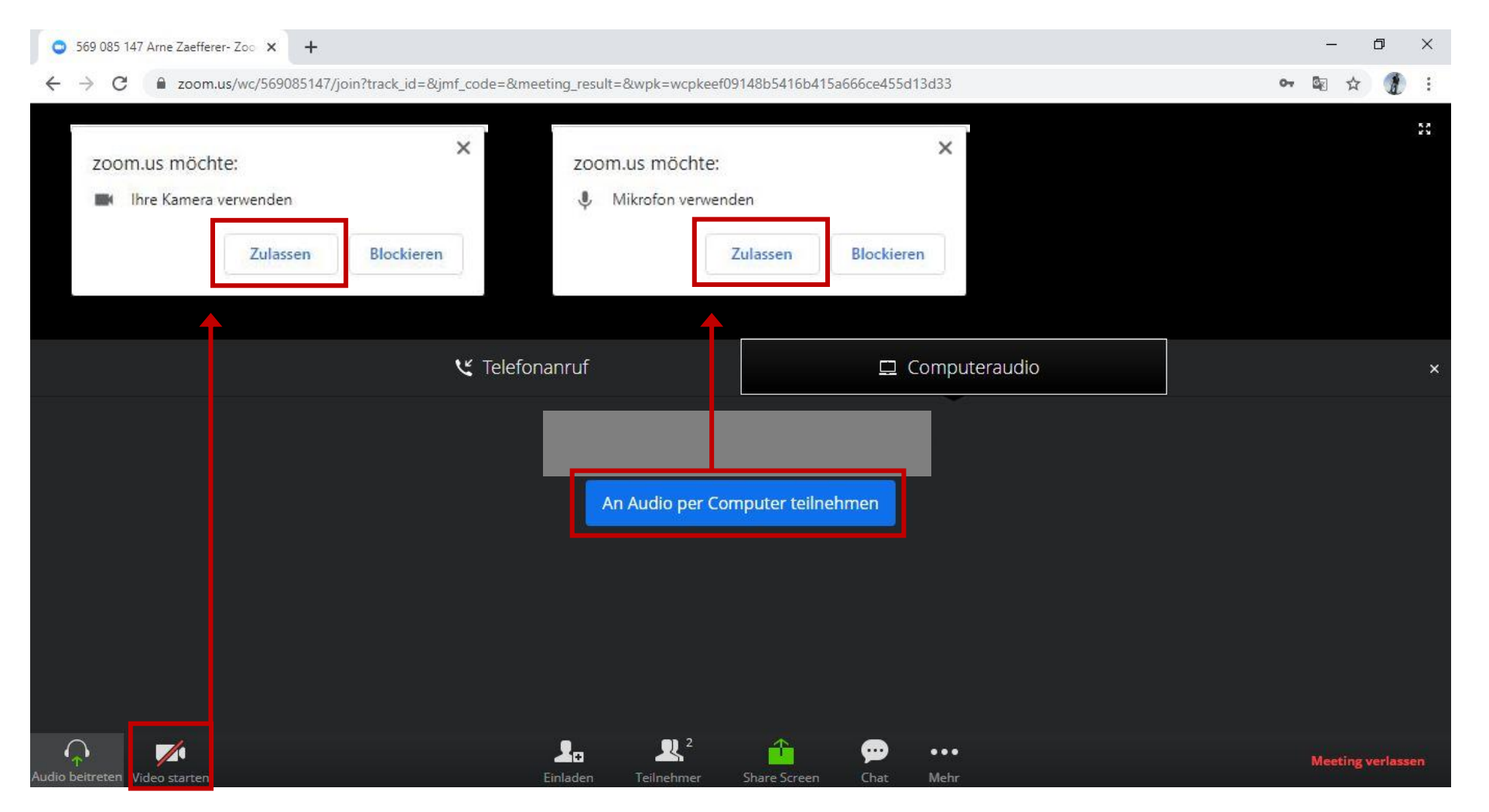

#### Schritt 7: Zoom auf dem Smartphone oder Tablet nutzen

Dieser Schritt ist nur relevant, wenn du die Zoom-App auf deinem Smartphone oder Tablet verwendest.

OK

Hast Du die Zoom-App installiert, öffne erneut den Link zum Meeting.

Nun startet die Zoom-App. Im ersten Schritt musst Du den Nutzungsbedingungen und den Datenschutzrichtlinien zustimmen:

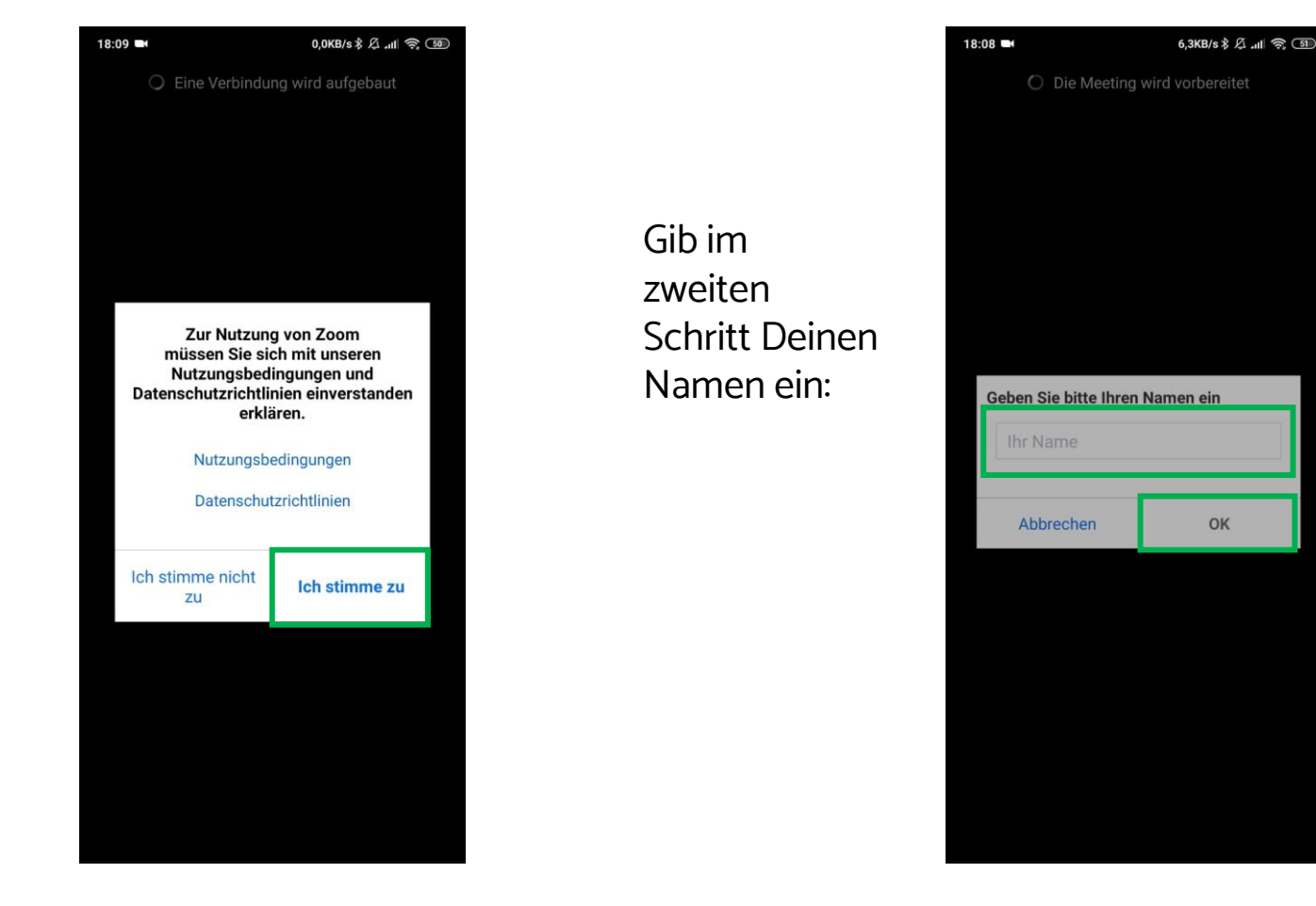

# Schritt 7: Zoom auf dem Smartphone oder Tablet nutzen

Erlaube der App auf Dein Mikrofon und Deine Kamera zuzugreifen.

(Je nach Betriebssystem, z.B. Android oder iOS sehen die Abfragen anders aus, als hier zu sehen.)

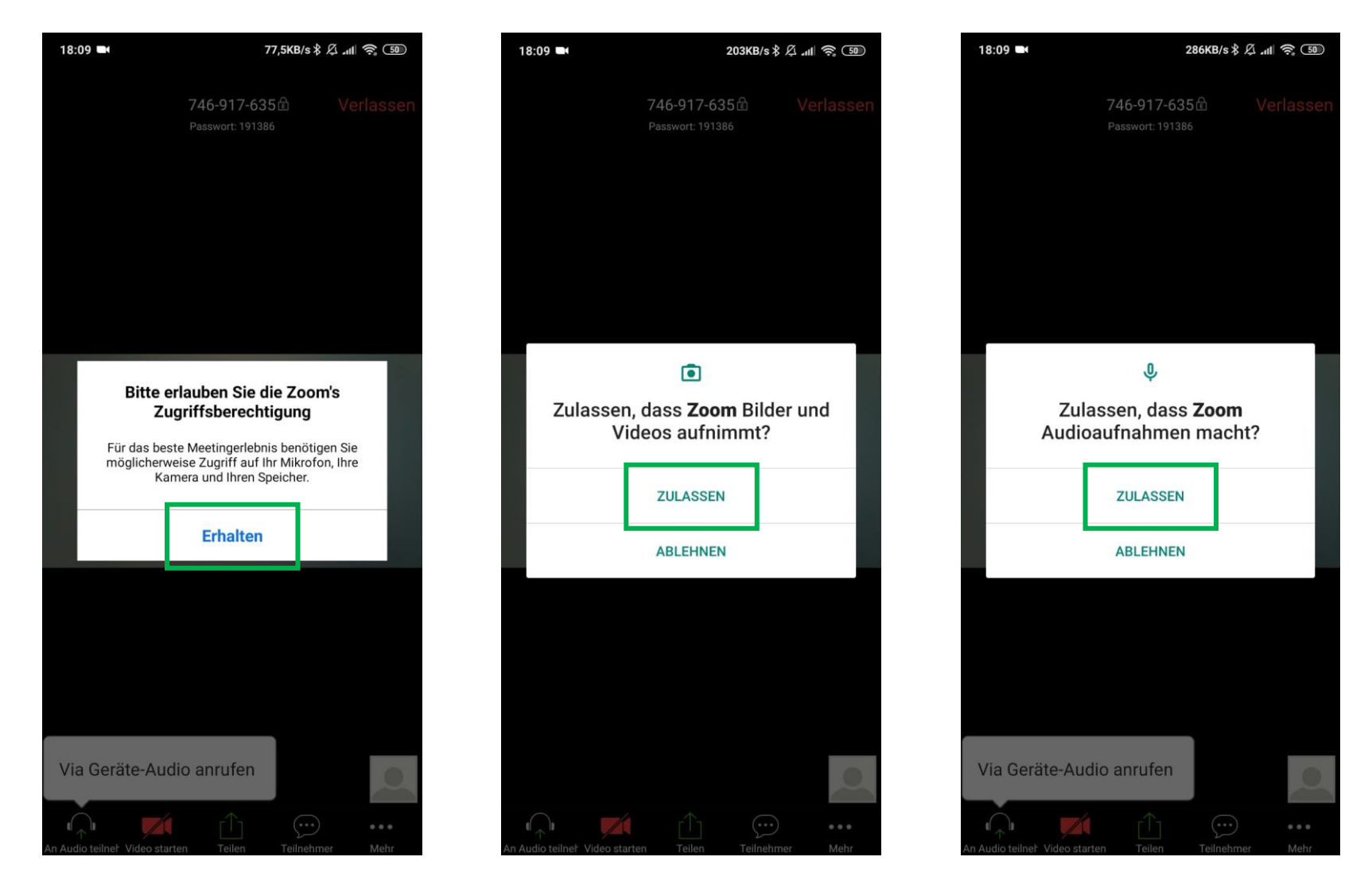

# Schritt 7: Zoom auf dem Smartphone oder Tablet nutzen

Du hast zwei Darstellungsmöglichkeiten.

Variante 1: Du siehst den Teilnehmenden, der gerade spricht in groß:

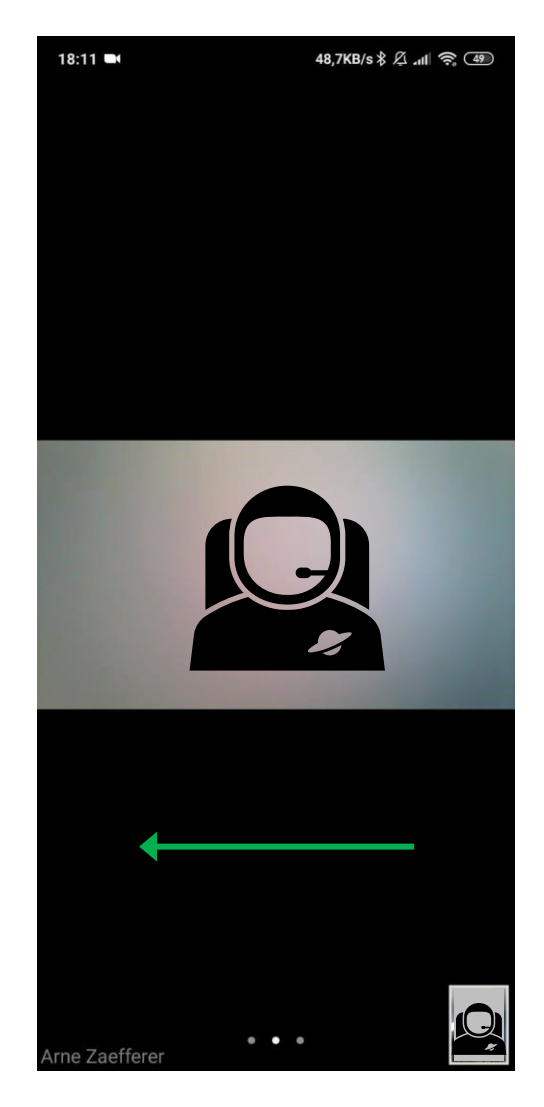

Wische von rechts nach links um die Ansicht zu wechseln (und umgekehrt)

#### Variante 2: Du siehst alle Teilnehmenden untereinander:

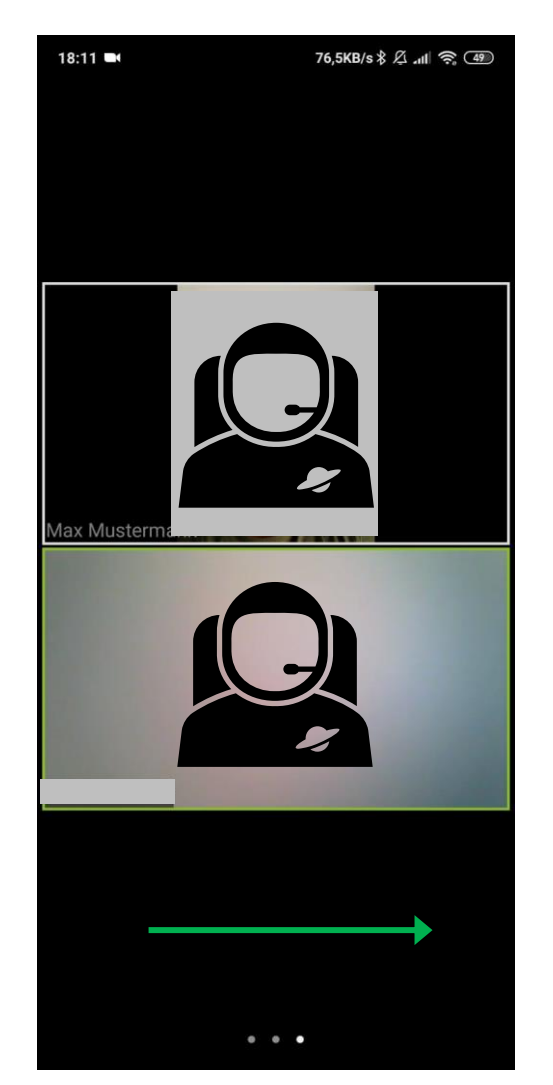